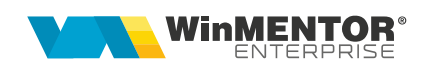

## Structură import transferuri din format XLS

Fișierul de configurare import trebuie să se numească **ImportTransferXLS.ini**, să se afle în directorul de unde se lansează executabilul **WinMENTOR Enterprise** și să aibă structura de mai jos:

| Structură fișier TXT  | Explicații                                                                                                    |
|-----------------------|----------------------------------------------------------------------------------------------------|
| [InfoGeneral]         |                                                                                                    |
| Linie_Start=1         | Linia de la care încep valorile                                                                                                    |
| Col_DataDoc=0         | Coloana care identifică data documentului                                                                                                    |
| Col_SimbolCarnet=1    | Coloana care identifică simbolul carnetului de documente                                                                                                    |
| Col_NrDoc=2           | Coloana care identifică numărul documentului                                                                                                    |
| Col_GestDest=3        | Coloana care identifică simbolul gestiunii care recepționează                                                                                                    |
| Col_GestSursa=4       | Coloana care identifică simbolul gestiunii care livrează                                                                                                    |
| Col_Obs=5             | Coloana care identifică observațiile documentului                                                                                                    |
| Col_IDArticol=6       | Cod extern / intern / denumire articol – se reglează prin<br>constanta: "Articolele se identifică prin" vezi Constante<br>utilizator > Import date din alte aplicații |
| Col_Cant=7            | Coloana care identifică cantitatea                                                                                                    |
| Col_PretAchiz=8       | Coloana care identifică prețul de achiziție                                                                                                    |
| Col_PretInreg=9       | Coloana care identifică prețul de înregistrare                                                                                                    |
| Col_TipContabil=10    | Coloana care identifică tipul contabil din care se livrează                                                                                                    |
| Col_TipContabilNIR=11 | Coloana care identifică tipul contabil al NIR-ului                                                                                                    |
| Col_Pret=12           | Coloana care identifică prețul                                                                                                    |
| Col_Serii=13          | Coloana care identifică seria                                                                                                    |
| Col_ObsLinie=14       | Coloana care identifică observațiie la nivel de linie                                                                                                    |

Clasificare: Public

Importul se face din: Alte module > UnelteEDI > Miscari interne > Import transferuri din XLS.